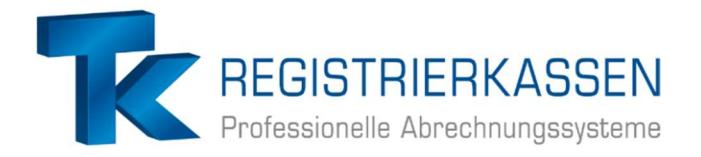

# Aktualisierung Lizenzdatei per Online-Abruf

(Sie brauchen für diesen Vorgang den Chefschlüssel)

| MGR                | SI B | B1 D1  | R1      |               |          |          |            |                    |          |           | 📖 🚆 G                   | 30.09.24 13:53       |
|--------------------|------|--------|---------|---------------|----------|----------|------------|--------------------|----------|-----------|-------------------------|----------------------|
| +                  |      |        | Bereich | Bar 1: Aufred | hnung    |          |            |                    |          |           |                         | Druck: EIN           |
| Inhaus             | R    |        |         |               |          |          |            |                    |          |           |                         |                      |
|                    |      | 1      | _       |               |          |          |            |                    |          |           |                         |                      |
|                    |      |        |         |               |          |          |            |                    |          |           |                         |                      |
|                    |      |        |         |               |          |          |            |                    |          |           |                         |                      |
|                    |      |        |         |               |          |          |            |                    |          |           |                         |                      |
|                    |      |        |         |               |          |          |            |                    |          |           |                         |                      |
|                    |      |        |         |               |          |          |            |                    |          |           |                         |                      |
|                    |      |        |         |               |          |          |            |                    |          |           |                         |                      |
|                    |      |        |         |               |          |          |            |                    |          |           |                         |                      |
| -                  | G    | Sesamt | summe:  |               | 0,00     | ń        |            |                    |          |           |                         |                      |
|                    |      | 7      | 8       | 9             | # Lounge |          |            |                    |          |           | -                       | •                    |
| Letzte<br>Rechnung |      | 4      | 5       | 6             | EC       | Fouriton | Softdrinks | Bombe<br>Energizer | Biere    | Weine     | Prosecco /<br>Champus   | Für unsere<br>Mädels |
| Storno             |      | 1      | 2       | 3             |          | Pavonten | Shots      | Longdrinks         | Boote    | Cocktails | Alk. Frei.<br>Cocktails | 6                    |
| С                  |      | 0      | 00      |               | BAR      | Bezahlen | Hauptmenü  | Loungeplan         | Artikel- | Tisch-    | Abrechnung              | Lager                |

### 1. Oben links den "MGR" Button drücken

# 2. Über die MGR-Taste oben links in den "Prog-Mode Level 3" oder "Prog-Mode Level 4" wechseln

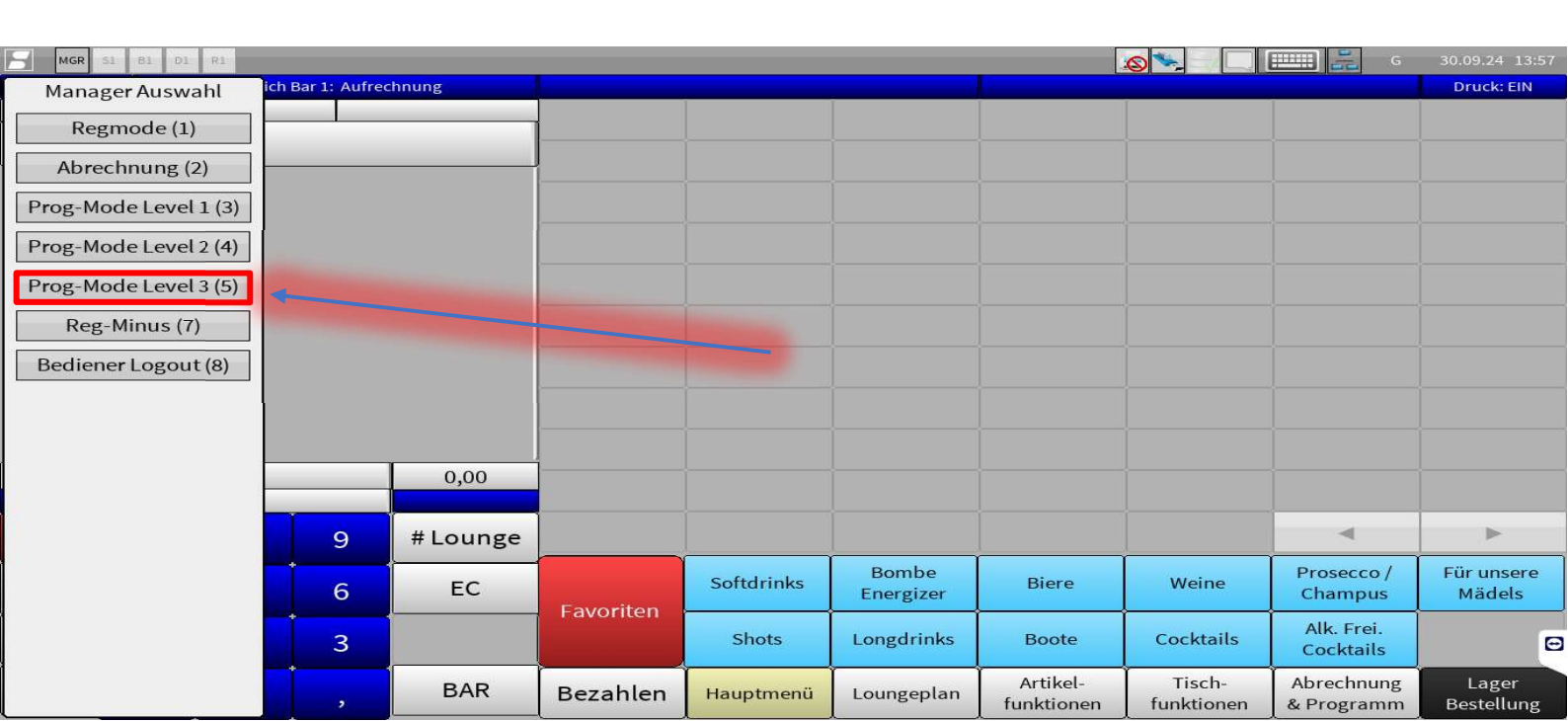

Sofern Sie nicht über die Berechtigung für den Aufruf von "Prog-Mode Level 3/4" bzw. den Programmpunkt "Lizenzierung (38)" verfügen, wenden Sie sich bitte an uns.

#### 3. Programm "System-Konfiguration" öffnen

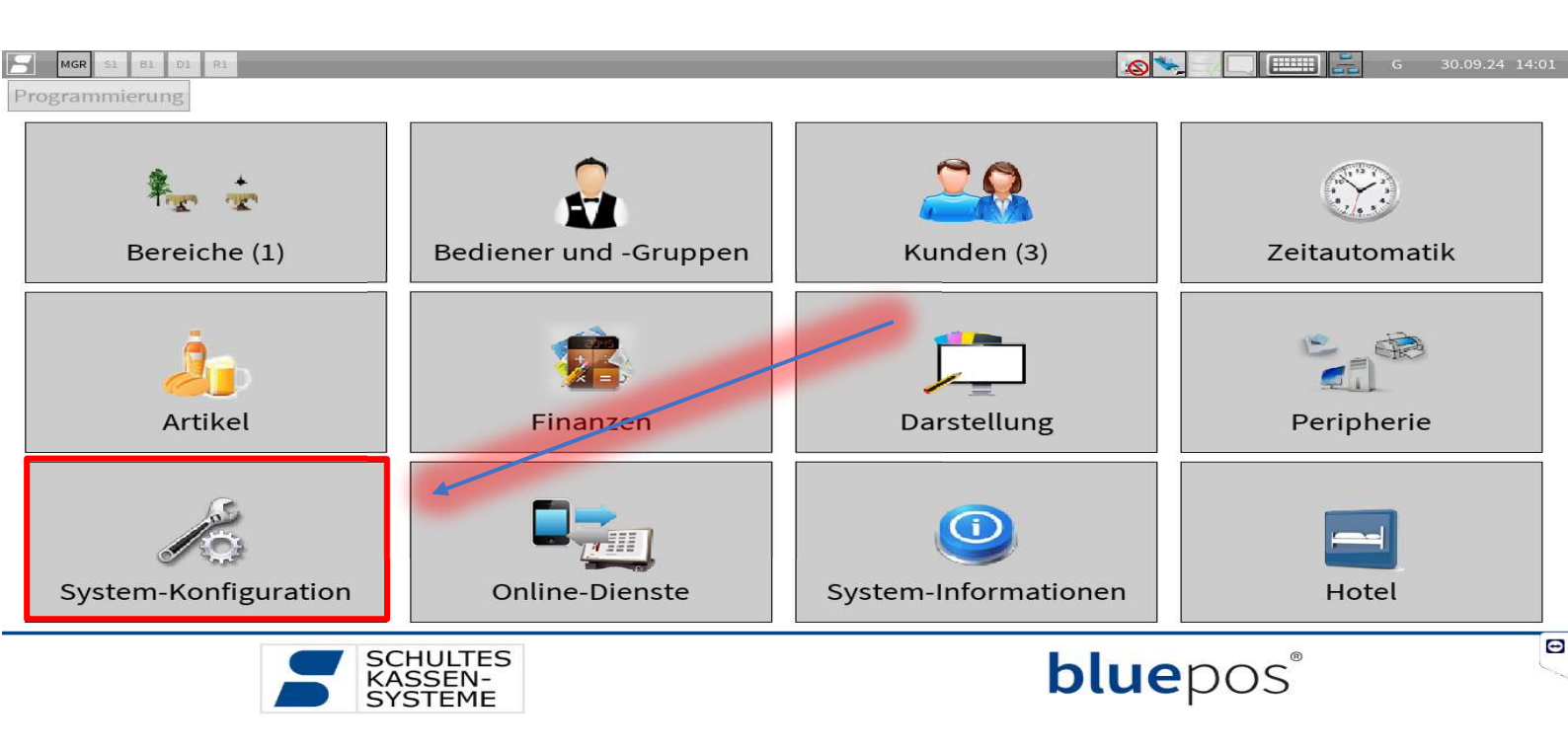

## 4. Programm "Lizenzierung (38)" öffnen

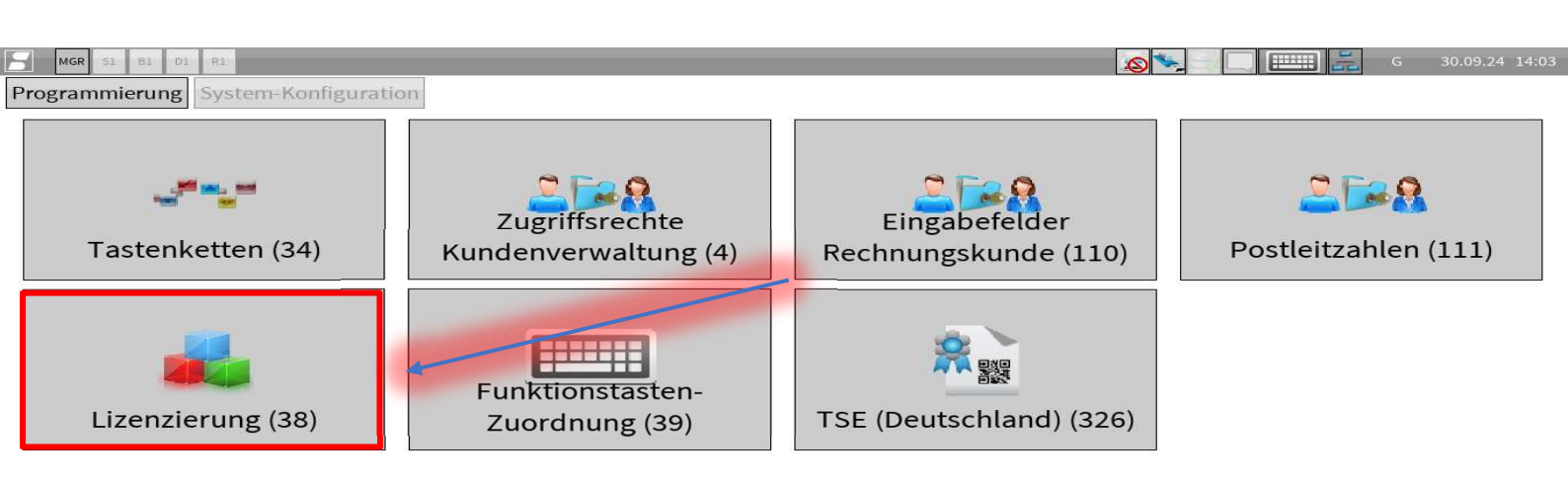

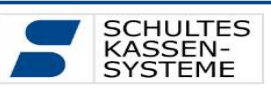

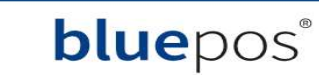

0

#### 6. Den Online-Abruf über die Taste "Lizenz online abrufen" starten.

| MGR SI BI DI RI                 |                                            | G 30.09.24 14:06 |
|---------------------------------|--------------------------------------------|------------------|
| Programmierung System-Konfigura | ation Lizenzierung (38)                    |                  |
| Druck Lizenzschlüssel eingeben  | Lizenzdatei einlesen Lizenz Online abrufen |                  |
| Lizenzinformationen:            | K                                          |                  |
| Lizenz gültig                   | at                                         |                  |
| Lizenztyp                       | bluepos (pers. USB-Dongle)                 |                  |
| Serien-Nr.                      | LU/                                        |                  |
| Aktuelle Version                | 2.7.3 (08.07.2024)                         |                  |
| Software-Wartung bis            | 30.11.2024                                 |                  |
| Hardware-Id (Lizenz)            | 3ad58de3385!                               |                  |
| Hardware-Id (aktuell)           |                                            |                  |
| Warnen bevor Lizenzen ablaufen  |                                            |                  |
| Freischaltung:                  |                                            |                  |
| Mehrere Bereiche                |                                            |                  |
| Verbund                         | Nein                                       |                  |
| Anzahl Drucker                  | 2                                          |                  |
| Erweiterte Kundenfunktionen     |                                            |                  |
| Lagerbestandspflege             |                                            |                  |
| Bestellabwicklung, Lieferanten  |                                            |                  |
| EAN-Code Verwaltung             |                                            |                  |
| Statistikmodul                  |                                            |                  |
| Tischreservierung               |                                            |                  |
| EC-Cash-Interface               |                                            |                  |
| Datev-Export                    |                                            |                  |
| Anzahl Orderman Handhelds       | 0                                          |                  |
| bluepos mobile                  | 0                                          |                  |
| Arbeitszeiterfassung            |                                            |                  |
| Schankanlage                    | 0                                          |                  |
| Gutscheinverwaltung             |                                            | •                |

 Im sich öffnenden Dialogfenster ist der korrekte Lizenztyp bereits voreingestellt (1) und muss nicht geändert werden. Nach Betätigung des OK-Buttons (2) wird die Lizenz vom Lizenz-Server erneut abgerufen und automatisch im Kassensystem eingespielt.

| MGR SI BI DI RI                 | 🔊 🍡 🗔 📖 🔡 ткз од                           | 10.24 11:10 |
|---------------------------------|--------------------------------------------|-------------|
| Programmierung System-Konfigura | tion Lizenzierung (38)                     |             |
| Druck Lizenzschlüssel eingeben  | Lizenzdatei einlesen Lizenz Online abrufen |             |
| Lizenzinformationen:            |                                            |             |
| Lizenz gültig                   | at                                         |             |
| Lizenztyp                       | bluepos (pers. USB-Dongle)                 |             |
| Serien-Nr.                      | LUA                                        |             |
| Aktuelle Version                | 2.7.3 (08.07.2024)                         |             |
| Software-Wartung bis            | 30,11,2024                                 |             |
| Hardware-Id (Lizenz)            | 3ad58de                                    |             |
| Hardware-Id (aktuell)           |                                            |             |
| Warnen bevor Lizenzen ablaufen  | Lizenzierung                               |             |
|                                 | Lizenztyp bluepos Transponderschloss       |             |
| Freischaltung:                  | Hardware-Id 3ff40d0c                       |             |
| Mehrere Bereiche                | Serien-Nr.                                 |             |
| Verbund                         | Lizenzen regelmäßig überprüfen             |             |
| Anzahl Drucker                  |                                            |             |
| Erweiterte Kundenfunktionen     | OK Abbrechen                               |             |
| Lagerbestandspflege             |                                            |             |
| Bestellabwicklung, Lieferanten  |                                            |             |
| EAN-Code Verwaltung             |                                            |             |
| Statistikmodul                  |                                            |             |
| Tischreservierung               |                                            |             |
| EC-Cash-Interface               |                                            |             |
| Datev-Export                    |                                            |             |
| Anzahl Orderman Handhelds       | 0                                          |             |
| bluepos mobile                  | 0                                          |             |
| Arbeitszeiterfassung            |                                            |             |
| Schankanlage                    | 0                                          |             |
| Gutscheinverwaltung             |                                            | •           |

# 7. Wenn die Lizenzdatei erfolgreich aktualisiert wurde, erscheint in der Lizenzliste der Eintrag "LICENSE\_CERTIFICATE\_2".

| rogrammierung System-Konfigurat  | tion Lizenzierung (38)    |                  |            |        |                   |  |
|----------------------------------|---------------------------|------------------|------------|--------|-------------------|--|
| Druck Lizenzschlüssel eingeben L | izenzdatei einlesen Lizer | z Online abrufen |            |        |                   |  |
| Anzahl Orderman Handhelds        | 0                         |                  |            |        |                   |  |
| oluepos mobile                   | 0                         |                  |            |        |                   |  |
| Arbeitszeiterfassung             |                           |                  |            |        |                   |  |
| Schankanlage                     | 0                         |                  |            |        |                   |  |
| Gutscheinverwaltung              |                           |                  |            |        |                   |  |
| Fernwartung                      |                           |                  |            |        |                   |  |
| ddimatschloss                    |                           |                  |            |        |                   |  |
| ID-Chipkartenleser               |                           |                  |            |        |                   |  |
| otelzimmer                       |                           |                  |            |        |                   |  |
| otelinterface                    |                           |                  |            |        |                   |  |
| Erweitertes Format               |                           |                  |            |        |                   |  |
| Micros Fidelio                   |                           |                  |            |        |                   |  |
| reibauf Pepper                   |                           |                  |            |        |                   |  |
| ashlogy                          |                           |                  |            |        |                   |  |
| icherheitseinrichtung Frankreich |                           |                  |            |        |                   |  |
| laage                            |                           |                  |            |        |                   |  |
| lueCode                          |                           |                  |            |        |                   |  |
| nbindung Kundenanzeige           |                           |                  |            |        |                   |  |
| Lizenz                           |                           | Gültig ab        | Gültig bis | Anzahl | Vor Ablauf warnen |  |
| LICENSE_CERTIFICATE_2            |                           |                  | 23.11.2034 | 1      | <b>I</b>          |  |